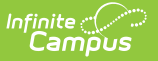

## **FRYSC Centers (Kentucky)**

Last Modified on 10/21/2024 8:22 am CD

Tool Search: FRYSC Center

Searching for Existing FRYSC Centers | Creating a New FRYSC Center | Inactivating a FRYSC Center

The FRYSC Center is a Kentucky State Edition-only tool that allows users to create, assign, and manage FRYSC Centers within the state. FRYSC Centers are assigned per school within a district via the School Information tool.

FRYSC Centers created within this tool are synced down to DIS-link districts and are available for selection for schools within the district set for the FRYSC Center.

| FRYSC Cent          | ter ☆                |            |                       | Student In    | nformation > | Program Administration | > FRYSC Center |                                       |
|---------------------|----------------------|------------|-----------------------|---------------|--------------|------------------------|----------------|---------------------------------------|
| New                 |                      |            |                       |               |              |                        |                |                                       |
| FRYSC Center Edito  | r                    |            |                       |               |              |                        |                | ,                                     |
|                     |                      |            |                       |               |              |                        |                | i i i i i i i i i i i i i i i i i i i |
| Search Criteria     |                      |            |                       |               |              |                        |                |                                       |
|                     |                      |            |                       |               |              |                        |                |                                       |
| FRYSC Name          |                      | FRYSC Code |                       | District Name |              | Search                 |                |                                       |
| 589 record(s) found | d                    |            |                       |               |              | Jocarca                |                |                                       |
| ERYSC Center List   |                      | _          |                       | _             |              | _                      |                |                                       |
| District Number     | District Name        | Code       | FRYSC Name            |               | Active       |                        | 1              |                                       |
| 001                 | Adair County         | 00103      | THE FAMILY PLACE FRC  |               | x            | ^                      | 1              |                                       |
| 001                 | Adair County         | 00102      | ADAIR CO HS YSC       |               | x            |                        | 1              |                                       |
| 001                 | Adair County         | 00104      | ADAIR CO MS YSC       |               | x            |                        | 1              |                                       |
| 005                 | Allen County         | 00502      | ALLEN CO SCOTTSVILL   | E YSC         | х            |                        |                |                                       |
| 005                 | Allen County         | 00501      | ALLEN CO INTERMEDIA   | TE FRC        | x            |                        |                |                                       |
| 005                 | Allen County         | 00503      | ALLEN CO PRIMARY FR   | C             | х            |                        |                |                                       |
| 011                 | Anderson County      | 01101      | ANDERSON CO MS YSC    | :             | x            |                        |                |                                       |
| 011                 | Anderson County      | 01102      | BEARCAT YSC           |               | x            |                        |                |                                       |
| 011                 | Anderson County      | 01104      | EMMA B WARD/ECC FRO   | C (7/1/21)    | X            |                        |                |                                       |
| 011                 | Anderson County      | 01103      | SAFFELL/TURNER FRC    | (7/1/21)      | x            |                        |                |                                       |
| 012                 | Ashland Independent  | 01201      | ASHLAND FRC*          |               | x            |                        |                |                                       |
| 012                 | Ashland Independent  | 01203      | SOUTH ASHLAND FRC     |               | x            |                        |                |                                       |
| 012                 | Ashland Independent  | 01202      | ASHLAND MS YSC        |               | x            |                        |                |                                       |
| 012                 | Ashland Independent  | 01204      | PAUL G. BLAZER HS YS  | C             | x            |                        |                |                                       |
| 013                 | Augusta Independent  | 01301      | AUGUSTA FRYSC         |               | x            |                        |                |                                       |
| 015                 | Ballard County       | 01501      | FAMILY FOCUS FRC      |               | х            |                        |                |                                       |
| 017                 | Bardstown Independen | t 01702    | BARDSTOWN YSC         |               | х            |                        |                |                                       |
| 021                 | Barren County        | 02101      | BARREN CO YSC         |               | х            |                        |                |                                       |
| 021                 | Barren County        | 02105      | WESTERN BARREN CO FRC |               | X            |                        |                |                                       |
| 021                 | Barren County        | 02102      | SOUTHERN BARREN FR    | RC            | x            |                        |                |                                       |
|                     |                      |            |                       |               |              |                        |                |                                       |
|                     |                      |            | FR )                  | SC Center     | r Tool       |                        |                |                                       |

Read - View FRYSC Centers. Write - Edit existing FRYSC Centers. Add - Add new FRYSC Centers. Delete - Remove FRYSC Centers.

For more information about Tool Rights and how they function, see the Tool Rights article.

## **Searching for Existing FRYSC Centers**

Users can search existing FRYSC Centers by entering a **FRYSC Name**, **FRYSC Code**, and/or **District Name** and selecting the **Search** button.

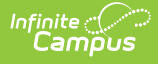

## **Creating a New FRYSC Center**

- 1. Select the **New** icon. The FRYSC Center Detail editor will appear.
- 2. Select the **District** in which the FRYSC Center exists or services. Only schools within this district can select this FRYSC Center.
- 3. Enter the FRYSC Center **Code**. The first three numbers should be the district number and the last two numbers are based on the order of the FRYSC Center as they are added for the district. For example, Trigg County has a district number of 555, so all FRYSC Centers created for Trigg County should start with 555 followed by 01, 02, 03, etc.
- 4. Enter a FRYSC Name.
- 5. Select the **Save** icon. The FRYSC Center now exists within Campus and has been synced to DIS-linked districts.

## **Inactivating a FRYSC Center**

FRYSC Centers cannot be deleted but can be made inactive. Marking a FRYSC Center inactive means existing School records using the FRYSC Center will not be modified however, schools can no longer select and save this FRYSC Center.

Once a FRYSC Center is marked Inactive, the X within the **Active** column in the FRYSC Center List is removed.

| FRYSC Center Li | st                                 | Sec. 1. Sec. 1 |                            |        |   |
|-----------------|------------------------------------|----------------|----------------------------|--------|---|
| District Number | District Name                      | Code           | FRYSC Name                 | Active |   |
| 275             | JEFFERSON COUNTY PUBLIC<br>SCHOOLS | 27551          | "MARTIN LUTHER KING, JR F8 | х      | * |
| 275             | JEFFERSON COUNTY PUBLIC<br>SCHOOLS | 27501          | ADAMS YSC*                 | х      |   |
| 275             | JEFFERSON COUNTY PUBLIC<br>SCHOOLS | 27502          | ATHERTON HS YSC            | х      |   |
| 275             | JEFFERSON COUNTY PUBLIC<br>SCHOOLS | 27503          | AUBURNDALE FRC             | х      |   |
| 275             | JEFFERSON COUNTY PUBLIC<br>SCHOOLS | 27504          | BATES/TULLY FRC            | х      |   |
| 275             | JEFFERSON COUNTY PUBLIC<br>SCHOOLS | 27505          | BLAKE FRC                  | х      |   |
| 275             | JEFFERSON COUNTY PUBLIC<br>SCHOOLS | 27506          | BLOOM-HAWTHORNE FRC        | х      | . |
| 275             | JEFFERSON COUNTY PUBLIC<br>SCHOOLS | 27507          | BRECKINRIDGE/FRANKLIN FRC  |        |   |
| 275             | JEFFERSON COUNTY PUBLIC<br>SCHOOLS | 27508          | BROWN/CENTRAL FRYSC        | х      |   |
| 275             | JEFFERSON COUNTY PUBLIC<br>SCHOOLS | 27509          | BYCK FRC                   | х      |   |
| 275             | JEFFERSON COUNTY PUBLIC<br>SCHOOLS | 27510          | CANE RUN FRC               | х      |   |
| 275             | JEFFERSON COUNTY PUBLIC            | 27511          | CARTER/DUVALLE FRC         | х      | * |
|                 |                                    |                |                            |        |   |
| FRYSC Center D  | etail                              |                |                            |        |   |
| *District       | JEFFERSON COUNTY PU(275)           | x v            | Inactive                   |        |   |
| *Code           | 27507                              |                |                            |        |   |
| *ERVSC Name     |                                    |                |                            |        |   |
| TRESC Name      | BRECKINRIDGE/FRANKLIN FRC          |                |                            |        |   |
|                 |                                    |                |                            |        |   |
|                 |                                    |                |                            |        |   |
|                 |                                    |                |                            |        |   |
|                 | Ina                                | activating     | g a FRYSC Center           |        |   |
|                 |                                    |                |                            |        |   |